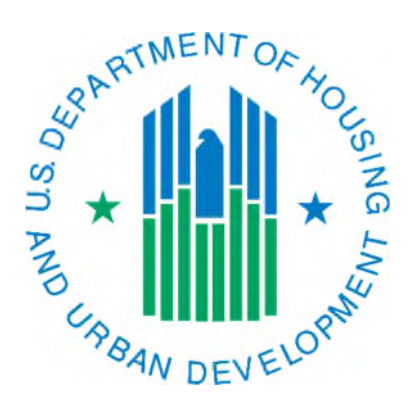

## Generating a Portability Billing Report

March 2019

The Portability Billing Report is a report that can give a PHA details about the households that a PHA has ported into or out of their jurisdiction. **It will not show households that have been absorbed.** It includes the PHA code of the initial or receiving PHA and the amount of "billing" (in the case of portouts) or "billed" (in the case of port-ins). The Portability Billing Report is a "live" report, meaning it changes as 50058 data is accepted by IMS-PIC. Therefore, the data will be constantly changing and not an ideal way to reconcile the Port Ins and Port Outs on the Delinquency Report, however, it will give you a good snapshot to start with.

1. Log into REAC/Secure Systems and access PIC from your Main Menu. The website for the REAC login page is:

http://portal.hud.gov/hudportal/HUD/program\_offices/public\_indian\_housing/reac/online

- 2. Once logged into IMS-PIC, single click on Viewer under the Form-50058 module. You will need to read and agree to the Privacy Act statement before you proceed if you have not done so already in this IMS-PIC session.
- 3. At the top of the page single click on the Reports tab.
- 4. There is a row of links (sub tabs) below the row of tabs at the top of the page. One of them is titled Portability Billing Report, single click on this link. Note that depending on the size of your screen you may need to scroll to the right to see it.
- 5. Under Program Type the default value is Tenant Based Vouchers. Under the Effective Date section, you can use the default dates (the past year) or you can make it the same date range as the one that appears on the top of the Delinquency Report. On the Delinquency Report, look in the header information for the Effective Dates Included. This will give you the from and to dates. *Keep in mind the note above about this being a "live" report.*
- 6. Single click on the Generate Report button on the right side of the page to run the report. Note that depending on your screen size you may need to scroll to the right to see it.
- 7. A new window will open and display your report. Due to the amount of data the system must look at, it may take up to a couple of minutes.

Please note that the Portability Billing Report only shows information if the 50058 that the receiving PHA submits has the required data in lines 12d-12f. Line 12d must be marked Yes to indicate portability has occurred. There are two tabs in the report.

The first tab, PHA Billing Report, shown in the first screen print below, will show you the Head of Household for each household that you have ported in to your jurisdiction. As it relates to the Delinquency Report, you need to look at the number of households displayed on this page to see if it equals the Port Ins column on the Delinquency Report. For data to appear in this tab, the receiving PHA must enter the amount they are billing the initial PHA in 12e and the PHA code of the initial PHA in 12f.

The second tab, PHA Billed Report, shown in the second screen print below, will show you the Head of Household for each household that has ported to another PHA from your housing authority. As it relates to the Delinquency Report, you need to look at the number of households displayed on this page to see if it equals the Port Outs column on the Delinquency Report. For data to appear in this tab, the receiving PHA must enter the cost that they are being billed each month in 12e and the initial PHA's PHA code in line 12f.

If you are using this report to reconcile the Port Ins and Port Outs on the Delinquency Report, the following example may help you understand how this report will help.

If we use the screen prints below in the example it would look like this (for the purpose of this example, we will assume that there has been no change in the number of 50058s received for households involved in portability).

Nowhere Housing Authority had 50 vouchers leased up according to their May VMS submission. The June  $30^{\text{th}}$  Delinquency Report shows 55 "50058 Required". If we calculate 50 (VMS) + 7 (port ins) - 2 (port outs) = 55.

| List in August 0, 2000         Bit in August 0, 2000         List of August 0, 2000         Program Type       Tenant-based Vouchers         Program Type       Tenant-based Vouchers         Program Type       Name 0, 2005 through June 30, 2006         Included       Select Plate is billing other (initial) Plate         The selected Plate is billing other (initial) Plate       Select Plate is billing other (initial) Plate         The selected Plate is billing other (initial) Plate       Total Number of Record         Mead of Household's Name       Head of Number of Number of Number of Record         NUAA       443       3         NUAA       2622       1         Develoadities Name       Head of Number of Number of Record       Number of Record         NUAA       443       3       0601/200         NUAA       2622       1       0601/200         NUAA       2622       1       0601/200         NUAA       2622       1       0601/200         NUAA       2622       1       0601/200         NUAA       2622       1       0601/200         Page 1 of 1       Develoadin Ecord       0601/200         Purp Balling Report       As August 03, 2006       NuA       3832                                                                                                    |                                                                                                    |                                                              | F                                                             | Portability Billing                                  | g Report              |                            |                       |                   |
|----------------------------------------------------------------------------------------------------|----------------------------------------------------------------------------------------------------|--------------------------------------------------------------|---------------------------------------------------------------|------------------------------------------------------|-----------------------|----------------------------|-----------------------|-------------------|
| Field Office:       TDPH OMAHA PROGRAM CENTER         Housing Authority:       Exami-based Vouchers         Program Type:       Exami-based Vouchers         Effective Dates       March 01, 2005 through June 30, 2006         Housing       Filling Report         PHB Billed Report       PHB Billed Report         File solected PHA is billing other (initial) PHAs       Select Page Size:         The solected PHA is billing other (initial)       Registration       Milein       Official       Total Number of Record         Mead of Household's Name       Head of Musehold's       Registration       Milein       Official       Total Number of Record         Mead of Household's Name       Head of Musehold's       Registration       Milein       Official       Total Number of Record         Mark of Household's Name       Head of Musehold's Name       Registration       Milein       Official       Total Number of Record         N/A       443       3       0601/200       N/A       6262       1       0601/200         N/A       443       3       0601/200       N/A       332       1       0601/200         Fage 1 of 1       DEADBILITY BILLING Report tab       N/A       332       1       0601/200         Mark Of, 2005 through June 30, 2006                                                                                                    | Hub:                                                                                                    | 7HKNC Kan                                                    | isas City Hub                                                 | As of August 05                                      | , 2000                |                            |                       |                   |
| Housing Authority:       Final Match 101 (2005 through Jane 30, 2006 Included:         Effective Dates:       March 01, 2005 through Jane 30, 2006 Included:         PHI Billing Report       PHA Billed Report         Select PHA is billing other (initial) PHAs       Select Page Size: 10         The selected PHA is billing other (initial) PHAs       Total Number of Record.         Mead of Household's Name (Initial) PHAs       Total Number of Code Hilded to (Very of all of Sin Valad)         Mead of Household's Name (Initial) PHAs       Code Hilded to (Very of all of Sin Valad)         PHA data       3       060/1/200         NVA       443       060/1/200         NVA       443       060/1/200         NVA       443       060/1/200         NVA       443       060/1/200         NVA       443       060/1/200         NVA       443       060/1/200         NVA       382       1       060/1/200         NVA       382       1       060/1/200         NVA       382       1       060/1/200         Page 1 of 1       Effective Dates       N/A       382       1       06/0/1/200         Page 1 of 1       Effective Dates       Theoreed Code Code Code Code Code Code Code C                                                                                                    | Field Office:                                                                                           | 7DPH OMA                                                     | HA PROGRAM CE                                                 | NTER                                                 |                       |                            |                       |                   |
| Automy:       Enant-based Vouchers       Download in Event Print Page View Ender Tab         Effective Dates       March 01, 2005 through June 30, 2006         Included:         Select Print Page View Ender Tab         Select Print Page View Ender Tab         March 01, 2005 through June 30, 2006         Included:         Select PHA Billed Report         Mead of Head of Alien Nimber of Record         Minitial PHA Billed Report         Head of Head of Number of Record         N/A         Alien Number of Record         N/A         Alien of Registration Number of Record         Minitial Colspan="2">Type of Alien of action of action of action of action of action of the Initial of Colspan="2">Type of Alien of action of action of action of action Number of Record         N/A       443       3       0601/200         N/A       443       1       0601/200         N/A       4302       1       0601/200         N/A       208       1       0601/200         Print Page View Ender of SiN         Determination of Alien of Alien of Alien of Alien of Alien of Alien of Alien of Alien of Alien of Alien of Alien                                                                                                    | Usuaing Authority                                                                                       | /DITI ONLY                                                   | INTROOPENT CE.                                                | TTER.                                                |                       | 002                        | <b>Z D</b>            |                   |
| Program Type:       Lemant-based Vouchers       Devenlaad in Event Print Page View Entire Tab         Effective Dates       March 01, 2005 through June 30, 2006         Included:       Select Page Size:       10         PHA Billing Report       PHA Billed Report       Total Number of Record         The selected PHA is billing other (initial)       March 01, 2005 through June 30, 2006       Total Number of Record         Head of Household's Name       Head of SSN       N/A       443       3       066/1/200         N/A       443       3       066/1/200       N/A       443       3       066/1/200         N/A       443       3       066/1/200       N/A       443       1       050/1/200         N/A       443       3       066/1/200       N/A       453       1       050/1/200         N/A       443       3       066/1/200       N/A       362       1       050/1/200         Page I of 1       N/A       362       1       050/1/200       N/A       362       1       050/1/200         Page I of 1       Develability Billing Report       As of August 03, 2006       1       050/1/200       Develability Billing Report       EW       EW       EW       EW       EW       EW                                                                                                    | Housing Authority.                                                                                      | m                                                            | 1 17 1                                                        |                                                      |                       |                            |                       | and the second    |
| Effective Dates<br>Included:<br>PHA Billing Report PHA Billed Report<br>The selected PHA is billing other (initial) PHAs<br>Total Number of Record<br>The selected PHA is billing other (initial) PHAs<br>Total Number of Record<br>NUMA 443 3 00601/200<br>N/A 443 1 00601/200<br>N/A 443 3 00601/200<br>N/A 262 1 05001/200<br>N/A 262 1 05001/200<br>N/A 208 1 00501/200<br>N/A 208 1 00501/200<br>Page 1 of 1<br>PHA Billing Report tab<br>Physical Structure Structure Structur | Program Type:                                                                                           | Tenant-base                                                  | d Vouchers                                                    |                                                      |                       | Download in Excel          | Print Page View E     | ntire Tab         |
| PHB Billing Report       PHB Billed Report         The selected PHA is billing other (initial) PHAs       Tota Number of Record <b>head of Household's Name head of Household's Ale and of Number of Record PHA head of Household's Name head of Number of Record PHA file of action head of Household's Name head of Number of Record Number of Code file of action head of Household's Name head of Number of Record Number of Code file of action head of Household's Name head of Number of Record Nu file of action N/A ub of Nu file of action N/A 1 0601/200 N/A 1 0601/200 N/A 1 0601/200 N/A 1 0601/200 Page 1 of 1 Defibility Billing Report Defibility Billing Report Defibility Billing Report Defibility Billity Report Defibility Billity Report Match 01, 2005 through June 30, 2006</b>                                                                                                    | Effective Dates<br>Included:                                                                            | March 01, 20                                                 | 005 through June 30,                                          | 2006                                                 |                       |                            |                       |                   |
| The selected PHA is billing other (initial) PHA       Table To Bulling and the function of the selected PHA is billing other (initial) To Bulling and the selected PHA is billing other (initial) of the selected PHA is billing other (initial) of the selected PHA is bil                                                                         | PHA Billing Rep                                                                                         | port PHA Bille                                               | d Report                                                      | _                                                    |                       |                            |                       |                   |
| The selected PHA is billing other (initial) PHAs       Total Number of Record         Total Number of Record         Head of Household's Name       Head of<br>Household's       Alien<br>Registration       Initial<br>PHA       Cost Billed to<br>the Initial       Type of<br>action       Effective<br>date of<br>action         N/A       443       3       0601/200         N/A       443       3       0601/200         N/A       453       1       0601/200         N/A       453       1       0601/200         N/A       252       1       0501/200         N/A       391       1       0501/200         N/A       208       1       0601/200         N/A       208       1       0501/200         Page 1 of 1       N/A       382       1       0501/200         Page 1 of 1         Deveload in Excel       Pint Page       View Entire Tab         eld Office:       7DFH OMAHA PROGRAM CENTER       Sa       Image: Sa       Image: Sa       Image: Sa       Image: Sa       Image: Sa       Image: Sa       Image: Sa       Image: Sa       Image: Sa       Image: Sa       Image: Sa       Image: Sa       Image: Sa       Image: Sa       Image: Sa </td <td></td> <td></td> <td></td> <td></td> <td></td> <td>Se</td> <td>lect Page Size</td> <td>: 10</td>                                                                                                    |                                                                                                    |                                                              |                                                               |                                                      |                       | Se                         | lect Page Size        | : 10              |
| Head of Household's Name       Head of Household's       Alien Number       Initial Code       Cost Billed to the Initial alor of Action       Type of Action       Effective date of action         N/A       N/A       443       1       0601/200         N/A       443       1       0601/200         N/A       443       1       0601/200         N/A       453       1       0601/200         N/A       262       1       0601/200         N/A       208       1       0601/200         N/A       208       1       0601/200         N/A       208       1       0601/200         N/A       382       1       0601/200         N/A       382       1       0601/200         Page 1 of 1       N/A       208       1       06/01/200         Page 1 of 1       Sof Angust 03, 2006       1       06/01/200       1       06/01/200         Page 1 of 1       Sof Angust 03, 2006       1       0       1       0       1       0         doffice:       7DHO MAHA PROGRAM CENTER       Sof Angust 03, 2006       1       0       1       1       1         ogram Type:       Tenant-based Vouchers <t< td=""><td>The selected Pl</td><td>HA is billing of</td><td>her (initial) PHAs</td><td></td><td></td><td></td><td>Total Numb</td><td>er of Records =</td></t<>                                                                                                    | The selected Pl                                                                                         | HA is billing of                                             | her (initial) PHAs                                            |                                                      |                       |                            | Total Numb            | er of Records =   |
| And the second second s                                 | Head of Househ                                                                                          | old's Name                                                   | Head of<br>Household's                                        | Alien<br>Registration                                | Initial<br>PHA        | Cost Billed to the Initial | Type of ▲<br>action ↓ | Effective date of |
| N/A 453 1 0601/200<br>N/A 262 1 0501/200<br>N/A 302 1 0601/200<br>N/A 302 1 0601/200<br>N/A 302 1 0601/200<br>N/A 302 1 0601/200<br>N/A 302 1 0601/200<br>Page 1 of 1<br>Page 1 of 1<br>PHA Billing Report tab<br>Portability Billing Report<br>As of August 03, 2006<br>ab: THKNC Kansas City Hub<br>eld Office: 7DPH OMAHA PROGRAM CENTER<br>Dusing Authority:<br>ogram Type: Tenant-based Vouchers<br>pownload in Excel Print Page View Entire Tab<br>Tective Dates March 01, 2005 through June 30, 2006<br>A Billing Report<br>PHA Billed Report                                                                                                    |                                                                                                    |                                                              | 351                                                           | N/A                                                  | Code                  | 443                        | 3                     | 06/01/2006        |
| N/A     262     1     05/01/200       N/A     302     1     06/01/200       N/A     391     1     05/01/200       N/A     208     1     06/23/200       N/A     382     1     05/01/200       Page 1 of 1   Portability Billing Report tab       Portability Billing Report     N/A     382     1     05/01/200   Page 1 of 1       Contability Billing Report   A doffice: 7DPH OMAHA PROGRAM CENTER       pusing Authority:     Image 1 of 0.2006     Image 2006     Image 2006     Image 2006     Image 2006     Image 2006     Image 2007     Image 2007                                                                                                    |                                                                                                    |                                                              |                                                               | N/A                                                  |                       | 453                        | 1                     | 06/01/2006        |
| N/A     302     1     06/01/200       N/A     391     1     06/01/200       N/A     208     1     06/01/200       N/A     382     1     06/01/200       Page 1 of 1   Portability Billing Report tab       Portability Billing Report     End       A billing Report     70PH OMAHA PROGRAM CENTER     Image: Second Second Seco                                                                                                    |                                                                                                    |                                                              |                                                               | N/A                                                  |                       | 262                        | 1                     | 05/01/2006        |
| N/A 391 1 05/01/200   N/A 208 1 06/23/200   N/A 382 1 05/01/200   Page 1 of 1   PHA Billing Report tab   Portability Billing Report A billing Report   Main Main Main     N/A 382 1 05/01/200   Page 1 of 1   Page 1 of 1   Portability Billing Report A billing Report   A billing Report Page 1 of 1                                                                                                    |                                                                                                    |                                                              |                                                               | N/A                                                  |                       | 302                        | 1                     | 06/01/2006        |
| N/A     208     1     06/23/200       N/A     382     1     05/01/200       Page 1 of 1       PHA Billing Report tab       Portability Billing Report tab       Devitability Billing Report       As of August 03, 2006       Image 1 of 1       Devitability Billing Report       As of August 03, 2006       Image 1 of 1       Devitability Billing Report       Devitability Billing Report       Devitability Billing Report       Image 1 of 1       Devitability Billing Report       Devitability Billing Report       Devitability Billing Report       Devitability Billing Report       Devitability Billing Report       Devitability Billing Report       Devitability Billing Report       Devitability Billing Report                                                                                                    |                                                                                                    |                                                              |                                                               | N/A                                                  |                       | 391                        | 1                     | 05/01/2006        |
| N/A     382     1     05/01/200       Page 1 of 1 <i>PHA Billing Report tab Portability Billing Report tab</i> As of August 03, 2006       abi: 7HKNC Kansas City Hub       eld Office: 7DPH OMAHA PROGRAM CENTER       Summer Tenant-based Vouchers       Download in Excel Print Page View Entire Tab       Colspan="2">Colspan="2">Colspan="2">Colspan="2">Colspan="2">Colspan="2">Colspan="2">Colspan="2">Colspan="2">Colspan="2">Colspan="2">Colspan= 2"       A Billing Report                                                                                                    |                                                                                                    |                                                              |                                                               | N/A                                                  |                       | 208                        | 1                     | 06/23/2006        |
| Page 1 of 1         DHA Billing Report tab         Developing Billing Report tab         Developing Billing Report         A Billing Report         Billing Report         Billing Report         Billing Report         Developing Colspan="2">Developing Colspan="2">Developing Colspan="2"         Billing Report       Developing Colspan="2"         Billing Report                                                                                                    |                                                                                                    |                                                              |                                                               | INA                                                  |                       | 302                        | 1                     | 03/01/2006        |
| eld Office: 7DPH OMAHA PROGRAM CENTER  busing Authority: busing Authority: busing Au                                 |                                                                                                    | 7HKNC Kans                                                   | PI<br>P<br>sas City Hub                                       | HA Billing F<br>ortability Billin<br>As of August 03 | Report to<br>g Report | ıb                         |                       |                   |
| ousing Authority: Segrent Tenant-based Vouchers Download in Excel Print Page View Entire Tab<br>Cective Dates March 01, 2005 through June 30, 2006<br>Sudded: A Billing Report PHA Billed Report                                                                                                    | ib:                                                                                                    |                                                              |                                                               |                                                      |                       |                            |                       |                   |
| ogram Type: Tenant-based Vouchers Download in Excel Print Page View Entire Tab<br>Sective Dates March 01, 2005 through June 30, 2006<br>Sudded: A Billing Report PHA Billed Report                                                                                                    | ıb:<br>eld Office:                                                                                      | 7DPH OMAH                                                    | IA PROGRAM CE                                                 | NTER                                                 |                       |                            |                       |                   |
| fective Dates March 01, 2005 through June 30, 2006<br>cluded:<br>A Billing Report PHA Billed Report                                                                                                    | ıb:<br>eld Office:<br>pusing Authority:                                                                 | 7DPH OMAH                                                    | IA PROGRAM CE                                                 | NTER                                                 |                       | 23                         |                       |                   |
| A Billing Report PHA Billed Report                                                                                                    | ub:<br>eld Office:<br>ousing Authority:<br>ogram Type:                                                  | 7DPH OMAH<br>Tenant-based                                    | IA PROGRAM CE                                                 | NTER                                                 |                       | Download in Excel          | Print Page View       | Entire Tab        |
|                                                                                                    | ub:<br>eld Office:<br>ousing Authority:<br>rogram Type:<br>fective Dates<br>cluded:                     | 7DPH OMAH<br>Tenant-based<br>March 01, 200                   | IA PROGRAM CE<br>Vouchers<br>05 through June 30,              | NTER<br>2006                                         |                       | Download in Excel          | Print Page View       | entire Tab        |
|                                                                                                    | ub:<br>ield Office:<br>ousing Authority:<br>rogram Type:<br>fective Dates<br>cluded:<br>IA Billing Repu | 7DPH OMAH<br>Tenant-based<br>March 01, 200<br>prt PHA Billed | IA PROGRAM CEJ<br>Vouchers<br>05 through June 30,<br>I Report | NTER<br>2006                                         |                       | Download in Excel          | Print Page View       | entire Tab        |

1

| Head of Household's Name | Head of<br>Household's<br>SSN | - | Alien<br>Registration<br>Number | + | Receiving<br>PHA Code | • | Cost Billed by<br>Receiving<br>PHA | *<br>• | Type of<br>action | - | Effective<br>date of<br>action | - |
|--------------------------|-------------------------------|---|---------------------------------|---|-----------------------|---|------------------------------------|--------|-------------------|---|--------------------------------|---|
|                          |                               |   | N/A                             |   |                       |   | 594                                |        | 2                 |   | 09/01/2009                     | 5 |
|                          |                               |   | N/A                             |   |                       |   | 534                                |        | 2                 |   | 09/01/200                      | 5 |

PHA Billing Report tab